# Zabezpečovací set

# **Patrol Hawk V-Care Kit A**

Uživatelský manuál

#### Důležité upozornění

Tento výrobek odpovídá základním požadavkům nařízení vlády ČR a odpovídajícím evropským předpisům pro posuzování shody elektrotechnických zařízení: směrnice pro elektromagnetickou kompatibilitu (EMC) - nařízení vlády NV č. 117/2016 Sb. (evropská směrnice 2014/30/EU) a směrnici o omezení používání některých nebezpečných látek v elektrických a elektronických zařízeních (RoHS) - nařízení vlády NV č. 481/2012 Sb. (evropská směrnice 2011/65/EU a její novelou 2015/863) - v platném znění.

Výrobek je označen značkou shody s evropskými předpisy CE. Je na něj vystaveno EU prohlášení o shodě.

#### RoHS - (Restriction of the use of Hazardeous Substances)

Produkt byl navržen a vyroben v souladu s direktivou RoHS 2011/65/EU a její novelou 2015/863 týkající se omezení použití některých nebezpečných látek v elektrických a elektronických zařízeních.Cílem direktivy RoHS je zakázat používání nebezpečných látek při výrobě elektrického a elektronického zařízení a tím přispět k ochraně lidského zdraví a životního prostředí. Direktiva RoHS zakazuje použití těchto látek: Kadmium, Rtuť, Olovo, Šestimocný chróm, Polybromované bifenyly (PBB), Polybromované difenylethery (PBDE)

Vykřičník v trojúhelníku upozorňuje uživatele na operace vyžadující zvýšenou opatrnost a dodržování pokynů uvedených v návodu.

Symbol blesku v trojúhelníku označuje součásti, zakrývající neizolované části - pod napětím, jejichž odstranění může vést k úrazu elektrickým proudem.

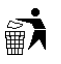

Panáček s košem znamená, že použitý obal máme hodit do příslušné nádoby na tříděný odpad.

Tento symbol na výrobku nebo na jeho balení označuje, že je zakázáno výrobek likvidovat společně s komunálním odpadem. Použitý elektrický nebo elektronický výrobek jste povinni odevzdat na vyhrazeném sběrném místě k další recyklaci. Oddělený sběr a recyklace použitých elektrických a elektronických výrobků pomáhá zachovávat přírodní zdroje a zajišťuje, že bude recyklace provedena takovým způsobem, který nepoškozuje lidské zdraví a životní prostředí. Další informace o nejbližším sběrném místě, na kterém můžete odevzdat použitý elektrický nebo elektronický výrobek, vám poskytne orgán místní samosprávy, nejbližší sběrná služba nebo prodejce, u kterého jste výrobek zakoupili.

Poznámka: Prostudujte tento manuál před instalací a prvním použitím zařízení.

# Předmluva

Vážení zákazníci, děkujeme Vám za zvolení setu V-care. Systém využívá GSM a WiFi pro zasílání upozornění na poplach. Podporuje zasílání Push upozornění na chytrý telefon. Také může volat a zasílat SMS. Díky duální síti je rychlejší, bezpečnější a stabilnější. Systém také umožňuje vzdálený přístup a ovládání přes internet.

### Funkce

- Podporuje GSM, WiFi a vzdálený přístup přes chytrý telefon s operačním systémem iOS nebo Android
- Podporuje 1 správce a 99 uživatelů
- Snadné přidání senzoru oskenováním QR kódu
- Podporuje 4 HD IP kamery a obousměrnou komunikaci
- Nepřetržitý monitoring teploty a vlhkosti s možností nastavení prahových hodnot pro poplach

- Automatická detekce GSM a WiFi signálu
- Nepřetržitá detekce stavu dveří a oken (zavřené/otevřené)
- Poplach při nízkém napětí baterie v senzoru, automatická detekce připojení senzorů
- Monitoring napájení, výpadků a obnov
- Aplikace Vcare App umožňuje kontrolu logů
- Tísňové tlačítko v aplikaci Vcare App, automatický záznam po dobu 6 sekund, Push upozornění
- Siréna a SMS upozorní na přepnutí do stavu klidu/střežení
- Lze nastavit dobu trvání houkání sirény (0-254 sekund)
- Zpožděný poplach a zapnutí nebo vypnutí střežení (0-60 sekund)
- Šest jazyků s hlasovým potvrzením (angličtina, ruština, němčina, španělština, francouzština a čínština)
- Podporuje 99 normálních senzorů, 20 dálkových ovladačů, 8 požárních detektorů, 8 tísňových tlačítek, 8 nouzových tlačítek, 4 detektory zaplavení, 2 drátové zóny
- Podporuje bezdrátovou sirénu s blikačem a možnost zapnout/vypnout 2 spotřebiče

#### GSM režim

- Při výpadku WiFi se systém automaticky přepne na GSM
- Při poplachu systém může poslat až 3 SMS a zavolat až na 3 čísla
- Podporuje obousměrnou komunikaci, lze zapnou/vypnout střežení pomocí klávesnice
- Lze nahrát hlasovou zprávu (délka až 10 sekund)

# 1 Obsah balení

- Ústředna
- PIR čidlo
- Dveřní kontakt
- Dálkový ovladač
- Nouzové tlačítko
- Napájecí adaptér
- Držák na ústřednu
- Držák na PIR čidlo
- Oboustranná lepicí páska pro dveřní kontakt
- Uživatelský manuál

# 2 Příprava před instalací

# 2.1 Ústředna a senzory

### 2.1.1 Ústředna: Přední část

Viz obrázek v originálním manuálu.

*Vysvětlivky k obrázku:* Alarm indicator (Red) – indikátor poplachu (červený) WiFi indicator (Blue) – indikátor WiFi (modrý) Arm indicator (Red) – indikátor střežení (červený)

### 2.1.2 Ústředna: Zadní část

Viz obrázek v originálním manuálu.

Vysvětlivky k obrázku: Record MIC – mikrofon pro záznam Listen MIC – mikrofon pro komunikaci Tamper switch – sabotážní kontakt Siren (80 dB) – siréna Wireless signal indicator – indikátor WiFi signálu GSM signal indicator – indikátor GSM signálu Power indicator – indikátor napájení SIM socket – slot pro SIM kartu Wired zone terminal – svorkovnice pro drátové zóny Record button – záznam WiFi setting button – nastavení WiFi Speaker – reproduktor Power port – napájecí konektor

# 2.2 Vložení SIM karty

Při poplachu systém automaticky zašle Push upozornění přes WiFi. Pokud WiFi není k dispozici, systém se automaticky přepne na GSM – zavolá a zašle SMS. Proto je doporučeno vložit do ústředny SIM kartu.

- 1. Vyberte vhodný typ SIM karty.
- 2. Vložte SIM kartu do příslušného slotu na zadní straně ústředny.

# 2.3 Připojení napájení a zapnutí zařízení

- 1. Zapojte konektor napájecího adaptéru do příslušného slotu na zadní straně ústředny.
- 2. Přepněte vypínač na zadní straně ústředny.

# 3 Přidání uživatelů přes aplikaci

# 3.1 Stažení a instalace aplikace

Oskenujte QR kód, stáhněte aplikaci Vcare App do svého chytrého telefonu (musí mít operační systém iOS nebo Android) a nainstalujte ji.

# 3.2 Přidání uživatele

Aplikace Vcare umožňuje vytvořit 1 správce a 99 běžných uživatelů.

### 3.2.1 Přidání správce

1. Spusťte aplikaci Vcare App.

- 2. Po uvítací obrazovce se objeví obrazovka tísňového volání. Klikněte na **šipku doprava** na pravé straně pro přepnutí do hlavního rozhraní.
- 3. Klikněte na **Devices**.
- 4. Klikněte na Householder.
- 5. Ujistěte se, že chytrý telefon i ústředna se nacházejí ve stejné WiFi síti, poté klikněte na **Yes**.
- 6. Pokud tomu tak není, připojte se ke správné WiFi síti a klikněte na Yes.
- 7. Zadejte heslo k WiFi síti.
- 8. Stiskněte tlačítko Nastavení WiFi na zadním panelu ústředny.
- 9. Po zaslechnutí pípnutí klikněte na **Start** v aplikaci Vcare App.
- 10. Zadejte heslo k ústředně (výchozí heslo je **123456**) a klikněte na **OK**. Heslo se skládá z 6 číslic.
- 11. Zadejte jméno uživatele a klikněte na **Finish**.
- 12. Procedura je dokončena.

#### 3.2.2 Přidání běžného uživatele

- 1. Klikněte na **Admin User** pro otevření rozhraní pro správu uživatelů.
- 2. Klikněte na **Members**.
- 3. Klikněte na **Invite**.
- 4. Pošlete kód prostřednictvím SMS zprávy osobě, kterou chcete přidat.
- 5. Spusťte aplikaci v telefonu osoby, kterou chcete přidat. V hlavním rozhraní klikněte na **Devices**.
- 6. Vstupte do rozhraní pro přidávání uživatelů a klikněte na Users.
- 7. Zadejte kód (viz krok 4).
- 8. Zadejte číslo svého mobilního telefonu.
- 9. Zadejte jméno uživatele.
- 10. Klikněte na Acception.
- 11. Klikněte na **Finish**.

# 4 Aplikace Vcare App

### 4.1 Rozhraní pro tísňové volání

Viz obrázek v originálním manuálu.

#### Vysvětlivky k obrázku:

Weather forecast – předpověď počasí, aktualizace v reálném čase

SOS emergency call function – tísňové volání, tato funkce spustí poplach, nahraje krátké video, poté zašle Push upozornění s GPS pozicí všem uživatelům zaregistrovaným v aplikaci Vcare App. 3 latest message scrolling listed – 3 nejnovější zprávy

### 4.2 Hlavní rozhraní

Viz obrázek v originálním manuálu.

Vyvsvětlivky k obrázku:

Weather forecast – předpověď počasí

All the added devices will be listed here – seznam přidaným zařízení, u každého zařízení bude zobrazeno jméno, doba používání, teplota, vlhkost a místo instalace; v tomto rozhraní se také zobrazuje stav systému (klid/střežení) a nepřečtené zprávy; klikněte na příslušnou ikonu pro otevření rozhraní pro nastavení systému

Check all the event record about the host – seznam událostí

### 4.3 Rozhraní správce

Viz obrázek v originálním manuálu.

Vysvětlivky k obrázku:

Return to previous interface – návrat do předchozího rozhraní Enter into setting interface – rozhraní pro nastavení WiFi connection status – stav WiFi Host arm/disarm status – stav systému (klid/střežení) GSM network status – stav GSM Anyone at home – někdo doma Power connection status – stav napájení Backup battery status – stav záložní baterie Validity period – doba platnosti Temperature/humidity data – teplota/vlhkost Member – seznam uživatelů Record – alarmové záznamy Clean – smazat všechna nepřečtená alarmová upozornění Shaking – přepnutí do rozhraní pro tísňové volání

Viz obrázek v originálním manuálu.

Vysvětlivky k obrázku: Door/Windows Sensor – dveřní/okenní kontakt Door/Window Open – dveře/okno otevřené Door/Window Closed – dveře/okno zavřené Door/Window Sensor Disconnect – dveřní/okenní kontakt odpojen Door Sensor Low Battery – baterie dveřního kontaktu má nízké napětí PIR Motion Sensor – PIR čidlo Somebody in – někdo je uvnitř PIR Detector Disconnected – PIR čidlo odpojeno PIR Detector Low Battery – baterie PIR čidla má nízké napětí Smoke Detector – detektor kouře Fire Alert – požár Smoke Detector Disconnected – detektor kouře odpojen Low Battery Alert – baterie detektoru kouře má nízké napětí Water Leakage Detector – detektor zaplavení Water Leakage Alert – zaplavení

Water Sensor Disconnected – detektor zaplavení odpojen Low Battery Alert – baterie detektoru zaplavení má nízké napětí Gas Detector – detektor úniku plynu Gas Leakage Alert – únik plynu Gas Detector Disconnected – detektor úniku plynu odpojen Emergency button – tísňové tlačítko Emergency Call Alert - tíseň Emergency Button Disconnected – tísňové tlačítko odpojeno Medical Call Button – nouzové tlačítko (pro přivolání záchranné služby) Medical Call Alert - nouze Medical Call Button Disconnected – nouzové tlačítko odpojeno More Detectors – další detektory Detectors Alert – poplach Detectors Disconnected - detektor odpojen Detector Low Battery – baterie v detektoru má nízké napětí IP Camera – IP kamera Smart Control – Chytré ovládání Intercom – Interkom Health monitoring – Sledování stavu

# 4.4 Rozhraní pro nastavení

Viz obrázek v originálním manuálu.

*Vysvětlivky k obrázku:* Modify Languages – nastavení systémového jazyka Modify Time – nastavení času Adding Detector – přidání detektoru Setting mobile phone number for SMS and phone calls – nastavení čísel pro zasílání SMS a volání Modify Admin Password – nastavení hesla správce Modify Installation Address – úprava místa instalace More Settings – další nastavení

#### 4.4.1 Změna jazyka

Klikněte na **Languages**. Lze nastavit angličtinu, ruštinu, němčinu, španělštinu, francouzštinu a čínštinu. Řiďte se pokyny aplikace.

#### 4.4.2 Změna času

Je doporučeno nastavit čas u nového zařízení. Řiď te se pokyny aplikace.

#### 4.4.3 Přidání bezdrátového zařízení

Můžete přidat široké spektrum detektorů a senzorů.

- 1. Klikněte na Wireless Sensors.
- 2. Viz obrázek v originálním manuálu.

Vysvětlivky k obrázku:

Add remote controllers, 20 pcs – přidat dálkový ovladač (maximálně 20 kusů)

Add emergency buttons, 8 pcs – přidat tísňové tlačítko (maximálně 8 kusů)

Add door/window sensors, PIR detectors, etc, 99 pcs – přidat dveřní/okenní kontakt, PIR čidlo, atd (maximálně 99 kusů)

Add gas/smoke detector, 8 pcs – přidat detektor úniku plynu nebo detektor kouře (maximálně 8 kusů)

Add medical call buttons, 8 pcs – přidat nouzové tlačítko – přivolání záchranné služby (maximálně 8 kusů)

Add water leakage detectors, 4 pcs – přidat detektor zaplavení (maximálně 4 kusy)

Add intercom, 4 pcs – přidat kamerovou jednotku (maximálně 4 kusy)

#### Příklad (přidání dveřního/okenního kontaktu):

- 1. Klikněte na Wireless Sensors Add door/window sensor.
- 2. Klikněte na **Scan detection**.
- 3. Oskenujte QR kód na zadní straně dveřního/okenního kontaktu.
- 4. Zadejte jméno dveřního/okenního kontaktu a klikněte na **OK**.
- 5. Pro smazání detektoru klikněte na tlačítko vedle něj, na pravé straně rozhraní. Pro smazání všech detektorů klikněte na tlačítko v pravém horním rohu rozhraní.

#### 4.4.4. Nastavení čísel pro SMS a volání

Tuto funkci využívá GSM síť. Pokud WiFi není k dispozici, systém se automaticky přepne na GSM.

- 1. Otevřete rozhraní pro nastavení čísel pro SMS a volání (SMS and phone call numbers).
- 2. Kliknutím na příslušné pole nastavíte číslo. Lze uložit 3 čísla pro SMS a 3 čísla pro volání.
- 3. Klikněte na **OK** pro potvrzení změn.

#### 4.4.5 Změna hesla správce

Řiď te se pokyny aplikace (viz kapitola Rozhraní pro nastavení).

#### 4.4.6 Změna instalační adresy

Řiďte se pokyny aplikace (viz kapitola Rozhraní pro nastavení).

#### 4.4.7 Další nastavení

| Položka                      | Funkce                                                                                |
|------------------------------|---------------------------------------------------------------------------------------|
| WiFi network breakdown alert | Pokud dojde k výpadku WiFi, bude zasláno upozornění                                   |
| GSM network breakdown alert  | Pokud dojde k výpadku GSM, bude zasláno upozornění                                    |
| Door/Window not closed alert | Pokud je při aktivaci režimu střežení otevřené okno/dveře, bude<br>zasláno upozornění |
| Accessories low battery      | Pokud je napětí baterie některé z komponent nízké, bude zasláno upozornění            |
| Power breakdown alarm        | Pokud dojde k výpadku napájení, bude zasláno upozornění                               |
| Arm/Disarm SMS alert         | Při přepnutí do režimu klidu/střežení bude zaslána potvrzovací<br>SMS                 |
| Siren prompt when arm/disarm | Při přepnutí do režimu klidu/střežení prostřednictvím dálkového                       |

| by remote controller         | ovladače siréna krátce houkne                                                                                                    |
|------------------------------|----------------------------------------------------------------------------------------------------|
| The volume of internal siren | Hlasitost vestavěné sirény; lze nastavit <b>Low</b> – nízká, <b>Medium</b> – střední, nebo <b>High</b> - vysoká                                                         |
| Delay arming time (s)        | Odchodový čas; lze nastavit v rozmezí <b>0-99 sekund</b> , výchozí<br>hodnota je <b>30 sekund</b>                                                                       |
| Delay alarm time (s)         | Prodleva mezi alarmovou událostí a vyhlášením poplachu, lze nastavit v rozmezí <b>0-99 sekund</b> , výchozí hodnota je <b>0 sekund</b>                                  |
| Delay disarm time (s)        | Příchodový čas; lze nastavit v rozmezí <b>0-99 sekund</b> , výchozí<br>hodnota je <b>30 sekund</b>                                                                      |
| Siren alert time (s)         | Doba trvání houkání sirény; lze nastavit <b>Silent</b> (vypnuto), nebo <b>0-</b><br><b>254 sekund</b> , výchozí hodnota je <b>90 sekund</b>                             |
| Timing arm                   | Automatická aktivace střežení, lze nastavit až 3 skupiny                                                                                                    |
| Timing disarm                | Automatické vypnutí střežení, lze nastavit až 3 skupiny                                                                                                    |
| Timing stay arm              | Částečné střežení, lze nastavit až 3 skupiny                                                                                                    |
| NC/NO alarm for wired zones  | Režim drátových zón; lze nastavit <b>NC –</b> rozpínací kontakt, nebo<br><b>NO</b> – spínací kontakt, výchozí hodnota je <b>NC</b>                                      |
| GSM network alarm            | Funkce GSM alarm; lze nastavit <b>Open</b> (zapnutá), <b>Closed</b> (vypnutá), <b>Auto Change</b> (automatická)                                                         |
| Temperature alarm (°C)       | Prahová hodnota pro teplotní alarm; lze nastavit <b>Closed</b> (vypnuto), nebo <b>0°C až 120°C</b> , výchozí hodnota je <b>85°C</b>                                     |
| Someone at home reminder     | Zašle upozornění, pokud se v oblasti střežení vyskytuje osoba; lze<br>nastavit <b>Open</b> (zapnuto), nebo <b>Closed</b> (vypnuto), výchozí<br>hodnota je <b>Closed</b> |

### 4.4.8 Nastavení částečného střežení

**Poznámka:** Všechny nové senzory jsou automaticky přidány do skupiny částečného střežení. Pro odstranění senzoru z této skupiny proveď te následující kroky.

- 1. Otevřete správu senzorů (Sensor management) a klikněte na ikonu Home stay arm.
- 2. Přepněte stav na **OFF** a volbu potvrďte.
- 3. Senzor bude tímto ze skupiny částečného střežení odstraněn.

#### 4.4.9 Změna jména oblasti

- 1. Otevřete správu senzorů (Sensor management) a klikněte na jméno oblasti.
- 2. Zadejte nové jméno oblasti a klikněte na **OK**.
- 3. Jméno oblasti je změněno.

#### 4.4.10 Stav senzoru

- 1. Otevřete správu senzorů (Sensor management) a zvolte oblast.
- 2. Otevře se rozhraní stavu senzorů (viz obrázek v originálním manuálu).

#### Vysvětlivky k obrázku:

Door/window sensor disconnected – dveřní/okenní kontakt odpojen Door/window open – dveře/okno otevřené Door/window closed – dveře/okno zavřené

Door sensor low battery – baterie dveřního/okenního kontaktu má nízké napětí

#### 4.4.11 Alarmové záznamy

Klikněte na Alarm records. Ikona červeného majáčku upozorňuje na alarmovou událost.

- 1. Klikněte na **Host** na spodním panelu.
- 2. Klikněte na příslušné ikony pro zobrazení detailů. Klikněte na **Delete alarm** pro smazání všech upozornění.

#### 4.4.12 Propojení alarmu s aplikací

- 1. Detekce vniknutí (dveřní/okenní kontakt, PIR čidlo, další senzory) může spustit poplach pouze pokud je systém v režimu střežení. Další typy senzorů (tísňové tlačítko, nouzové tlačítko, detektor požáru) mohou spustit poplach i pokud je systém v klidovém režimu.
- 2. V režimu částečného střežení musí být senzory povoleny, aby mohly spustit poplach viz kapitola Nastavení částečného střežení.
- 3. Pokud senzor spustí alarm, na jeho ikoně ve správci senzorů se objeví červený indikátor. Další typy poplachů (výpadek Wifi/GSM/napájení) zobrazí upozornění v alarmových záznamech.
- 4. Push upozornění má různou melodii, podle typu poplachu.
- 5. Pokud je zapnutá funkce **GSM network breakdown alert**, systém zašle všem uživatelům Push upozornění při výpadku nebo chybě v GSM síti.
- 6. Pokud je zapnutá funkce **When WiFi breakdown, auto change to GSM network**, systém zašle SMS s upozorněním na přednastavená čísla při výpadku WiFi sítě.
- 7. Pokud dojde k odpojení dveřního/okenního kontaktu, PIR čidla, detektoru úniku plynu, detektoru zaplavení, detektoru kouře, systém zašle Push upozornění (bez SMS), navíc ikona příslušného senzoru ve správci senzorů se změní na šedou.
- 8. Pokud má baterie dveřního/okenního kontaktu, PIR čidla, detektoru úniku plynu, detektoru zaplavení, detektoru kouře nízké napětí, systém zašle Push upozornění každé 2 hodiny (tuto funkci lze vypnout), navíc se ve správci senzorů objeví ikona kritického stavu baterie.
- 9. Pokud je při aktivaci střežení otevřené okno/dveře, systém zašle Push upozornění.

#### 4.4.13 Volání při poplachu

- 1. Pokud je zvolena GSM síť, systém při poplachu zavolá a zašle SMS. Pokud není zvolena GSM síť, systém při poplachu nebude volat ani posílat SMS. Pokud je zvolen "chytrý režim", systém zavolá a pošle SMS při výpadku WiFi sítě.
- Pokud je zvolena GSM síť, systém nejprve zašle SMS, poté bude volat. Pokud bude hovor přijat, přehraje se přednastavená alarmová zpráva. Pokud stisknete 1, systém se přepne do režimu střežení. Pokud stisknete 2, systém se přepne do klidového režimu. Pokud stisknete 3, začne houkat siréna. Pokud stisknete 4, siréna přestane houkat. Pokud není hovor přijat, systém zavolá na další číslo na seznamu, dokud hovor někdo nepřijme. Systém provede celkem 3 cykly volání, pokud ani poté nikdo hovor nepřijme, přestane volat.

# 5 Příslušenství

# 5.1 PIR čidlo

Viz obrázek v originálním manuálu.

*Vysvětlivky k obrázku:* Alarm indicator – indikátor poplachu Lens – objektiv

#### Instalace:

- 1. Otevřete kryt a odstraňte krycí pásek.
- 2. Připevněte čidlo ke stěně ve výšce 2,2 metru.
- 3. Pro minimalizaci rizika falešných poplachů by čidlo nemělo mířit na klimatizaci, ventilaci, atd.

# 5.2 Dveřní/okenní kontakt

Viz obrázek v originálním manuálu.

*Vysvětlivky k obrázku:* Alarm indicator – indikátor poplachu Transmitter – vysílač Magnet – magnet

#### Instalace:

- 1. Otevřete kryt a odstraňte krycí pásek.
- 2. Připevněte jeden kontakt na dveře/okno a druhý na rám pomocí oboustranné lepicí pásky.
- 3. Pokud se kontakty vzdálí o více než 2 cm, bude vyhlášen poplach.

# 5.3 Dálkový ovladač

Viz obrázek v originálním manuálu.

*Vysvětlivky k obrázku:* Signal indicator – indikátor signálu Arm – režim střežení Disarm – klidový režim Home stay arm – částečné střežení Panic button – tísňové tlačítko

# 5.4 Nouzové tlačítko

Viz obrázek v originálním manuálu.

*Vysvětlivky k obrázku:* Wearable cable – šňůrka Buckle – karabinka SOS button – nouzové tlačítko

#### Použití:

- 1. Zatáhněte za šňůrku pro vyhlášení poplachu a přivolání sanitky.
- 2. Stiskněte tlačítko pro vyhlášení poplachu a přivolání sanitky.

# 5.5 Tísňové tlačítko

Viz obrázek v originálním manuálu.

*Vysvětlivky k obrázku:* Panic button – tísňové tlačítko

#### Použití:

- 1. Připevněte tlačítko, kam je potřeba.
- 2. Stiskněte tlačítko pro vyvolání poplachu.

# 5.6 Detektor zaplavení

Viz obrázek v originálním manuálu.

*Vysvětlivky k obrázku:* Probe – sonda Buzzer – bzučák Testing button – testovací tlačítko Alarm indicator – indikátor poplachu

#### Použití:

- 1. Otevřete kryt a odstraňte krycí pásek.
- 2. Kovová část sondy by se měla dotýkat země.

# 5.7 Detektor kouře

Viz obrázek v originálním manuálu.

*Vysvětlivky k obrázku:* Buzzer – bzučák Testing button – testovací tlačítko Alarm indicator – indikátor poplachu

#### Použití:

- 1. Otevřete kryt a vložte baterii.
- 2. Připevněte detektor ke stropu.

3. Detektor instalujte do místa se zvýšeným rizikem požáru.

# 5.8 Detektor úniku plynu

Viz obrázek v originálním manuálu.

Vysvětlivky k obrázku: Power line – napájecí kabel Power indicator – indikátor napájení Buzzer – bzučák Alarm indicator – indikátor poplachu Breakdown indicator – indikátor poruchy Testing button – testovací tlačítko

#### Použití:

- 1. Připevněte detektor ke zdi a připojte napájení.
- 2. Detektor instalujte do místa se zvýšeným rizikem úniku plynu.

### 5.9 HD IP kamera

Viz obrázek v originálním manuálu.

Vysvětlivky k obrázku: WiFi antenna – WiFi anténa Photosensitive sensors – senzor citlivý na světlo HD camera – objektiv kamery IR light – IR přisvícení LAN socket – síťový konektor Speaker socket – konektor pro reproduktor MIC socket – konektor pro mikrofon WPS button – tlačítko pro zapnutí WPS Power socket – konektor pro napájení TF card socket – slot pro SD kartu

#### Instalace:

- 1. Řiď te se pokyny v uživatelském manuálu kamery.
- 2. Připevněte kameru ke stropu, ke stěně, nebo ji položte na stůl.
- 3. Kamera podporuje SD karty až do kapacity 32 GB.

# 6 Uživatelské rozhraní aplikace

### 6.1 Klid/střežení/částečné střežení

- 1. Klikněte na Arm status, tím se přepnete do správy režimů.
- 2. Viz obrázek v originálním manuálu.

Vysvětlivky k obrázku:

ARM – režim střežení; pokud senzor vyšle signál, bude vyhlášen poplach Home stay arm – částečné střežení; pouze senzory v této skupině budou přepnuté do režimu střežení Disarmed – klidový režim; detektory vniknutí jsou vypnuty, systém bude reagovat pouze na signály tísňového tlačítka, nouzového tlačítka, detektoru kouře a detektoru úniku plynu

Start siren – zapnutí sirény (siréna začne houkat)

Stop siren – vypnutí sirény (siréna přestane houkat)

## 6.2 Přidání IP kamery

- 1. Klikněte na **jméno hosta Camera**.
- 2. Klikněte na **Add**.
- 3. Klikněte na **Scan QR code**.
- 4. Oskenujte QR kód umístěný na zadní části kamery.
- 5. Zadejte uživatelské jméno a heslo a klikněte na potvrzovací tlačítko.
- 6. Kamera je přidána. Lze přidat nejvýše 4 IP kamery. Klikněte na ikonu kamery pro zobrazení živého videa.
- 7. Viz obrázek v originálním manuálu.

#### Vysvětlivky k obrázku:

Capture pictures – pořízení momentky Watch pictures – prohlížení momentek Two way communication – obousměrná komunikace

**Poznámka:** Posunutím prstu po displeji chytrého telefonu můžete nastavit zorný úhel. Obraz lze posunout až o 355° horizontálně a 90° vertikálně.

# 7 Upozornění

- 1. Chraňte zařízení před vodou.
- 2. Ústřednu umístěte do skrytého místa s dobrým přístupem k WiFi a GSM.
- 3. Před umístěním/vyjmutím SIM karty odpojte napájení.
- 4. Ujistěte se, že napájecí konektor je správně připojen. Zajistěte dostatečné chlazení.
- 5. Zařízení se přepne do normálního pracovního režimu 12 sekund po zapnutí.
- 6. Pravidelně kontrolujte stav baterií v senzorech.
- 7. Neinstalujte ústřednu do míst se silnými elektromagnetickými interferencemi (například do blízkosti TV, počítače, atd).
- 8. Pravidelně kontrolujte SIM kartu a sílu signálu.
- 9. Pravidelně kontrolujte funkčnost systému.
- 10. Zařízení je navrženo pro vnitřní použití.